# Administrator's Guide Recording notification for SFB

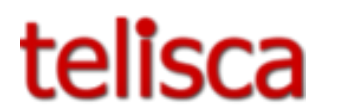

Applications pour Skype for Business

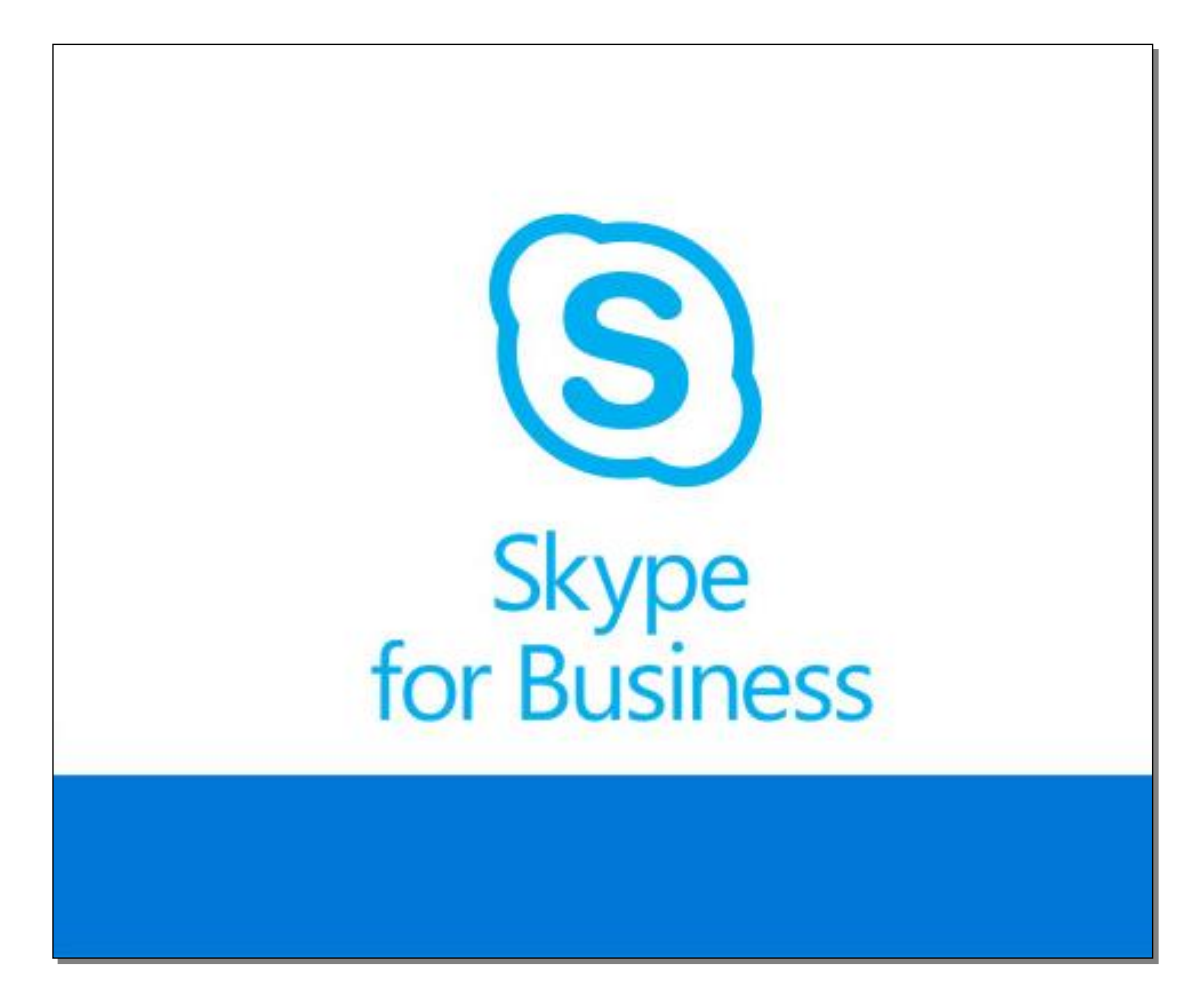

Version: 1.X

SUPPORT@TELISCA.COM TEL. +33 (0)1 46 45 05 12

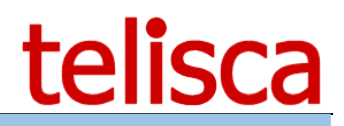

# HELP

Open a ticket with your logs on <u>http://support.telisca.com</u> for a prompt and efficient response! Server: <u>MENU>Support>Zip Logs</u>

# Summary

|       | 1 RECORDING NOTIFICATION SFB DESCRIPTION                 | 3   |
|-------|----------------------------------------------------------|-----|
| 1.1   | Overview                                                 | 3   |
| 1.2   | ARCHITECTURE                                             | 3   |
| 1.3   | OUTBOUND SCENARIO                                        | 4   |
| 1.4   | INBOUND SCENARIO                                         | 5   |
| 1.5   | REQUIREMENTS                                             | 5   |
| 1.6   | FAULT TOLERANT OPERATION                                 | 5   |
|       | 2 ADMINISTRATION                                         | 6   |
| 2.1   | Overview                                                 | 6   |
| 2.2   | LOGIN                                                    | 6   |
| 2.3   | ADMINISTRATION ACCESS                                    | 6   |
| 2.4   | GENERAL CONFIGURATION                                    | 7   |
| 2.5   | Profiles List                                            | 7   |
| 2.6   | Profile                                                  | 8   |
| 2.7   | RECORDED LINES CONFIGURATION                             | 9   |
| 2.8   | RECORDED LINES                                           | .10 |
| 2.9   | BACKUP OF CONFIGURATION DATA                             | .10 |
| 2.9.1 | 1 Restoring configuration data                           | .10 |
| 2.9.2 | 2 Application backup, reinstallation                     | .10 |
| 2.9.3 | 3 Debugging, support                                     | .11 |
|       | 3 INSTALLATION ON SKYPE FOR BUSINESS SERVER              | 12  |
| 3.1   | INSTALLATION OF A TRUSTED APPLICATION POOL.              | .12 |
| 3.2   | MANUAL INSTALLATION ON SKYPE FOR BUSINESS SERVER         | .12 |
| 3.2.1 | 1 UCMA application topology                              | .12 |
| 3.2.2 | 2 UCMA application user and service                      | .12 |
| 3.2.3 | 3 MSPL topology                                          | .14 |
| 3.2.4 | 4 MSPL user and service                                  | .15 |
| 3.3   | SEMI-AUTOMATIC INSTALLATION ON SKYPE FOR BUSINESS SERVER | .16 |
| 3.3.1 | 1 UCMA installation                                      | .16 |
| 3.3.2 | 2 MSPL installation                                      | .17 |
| 3.4   | AUTOMATIC INSTALLATION                                   | .18 |
| 3.5   | SERVICE CONFIGURATION.                                   | .18 |
| 3.6   | UPDATE OF AN EXISTING SOLUTION                           | .19 |
| 3.6.1 | 1 Automatic update                                       | .19 |
| 3.6.2 | 2 Manual update                                          | .19 |

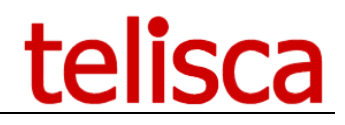

# **1** Recording notification SfB description

## **1.1 Overview**

Recording Notification makes it possible to advise the incoming callers (internal or external) that the communication will be recorded which is a legal obligation.

The warning is broadcast via an audio message at the beginning of the call, on an incoming call or outgoing call.

Recording Notification reduces administration costs, as it is based on a list of recorded numbers and is compatible with any recording application.

## **1.2 Architecture**

Each call is trigger an MSPL services, located on each Skype for business front-end server. If one protagonist must be notified for recording, the call is rerouted towards an UCMA application. The service adds a header containing the path of an audio files that must be played. Each MSPL service request periodically from telisca server the current Recorded Notification configuration.

The UCMA application is a Windows service that is responsible for playing audio files and connecting the two calling parties in a conference. It is located on a skype for business trusted application pool.

The telisca server, running on the same server as the UCMA application manage the Recording Notification configuration and provide it to the MSPL services.

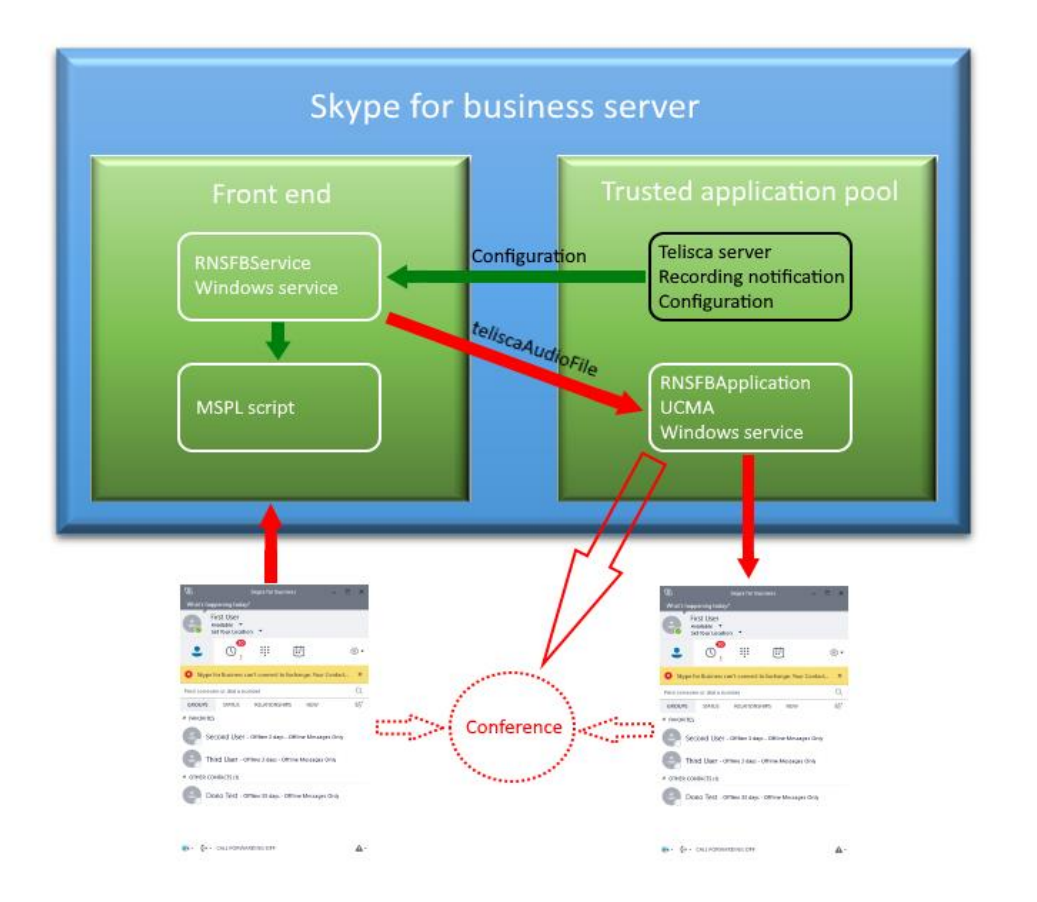

The application supports High Availability with a redundant telisca server.

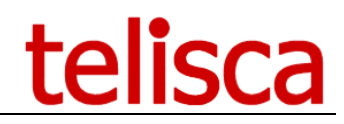

## 1.3 Outbound scenario

In this scenario, A is the recorded line and A calls B.

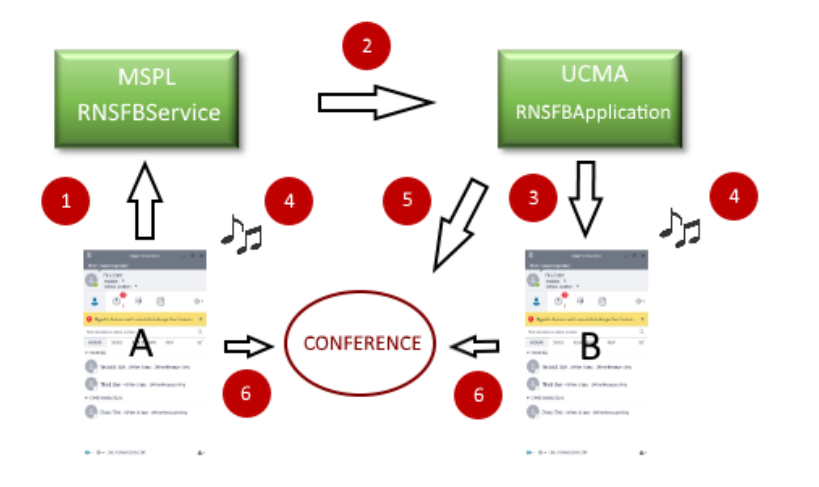

- A calls B. The call trigger the MSPL service RNSFBService.
- 2 RNSFBService redirects the call towards RNSFBApplication with a "teliscaAudioFile" header.
- 3 RNSFBApplication calls B. A still hears the ringing tone.
  - When B answers the call, the recording notification audio file is played. In the meantime, RNSFBApplication picks answers the call from A side and plays the "outgoing call waiting audio file" in loop. (<u>c.f. chapter 2.6</u>)
- <sup>5</sup> As soon as the recording notification audio file is played once, the outbound call is escalated to a conference.
- 6

At last, A & B join the conference.

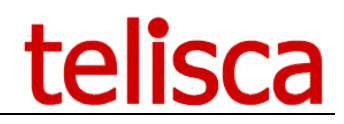

## 1.4 Inbound scenario

In this scenario, A calls B and B is a recorded line.

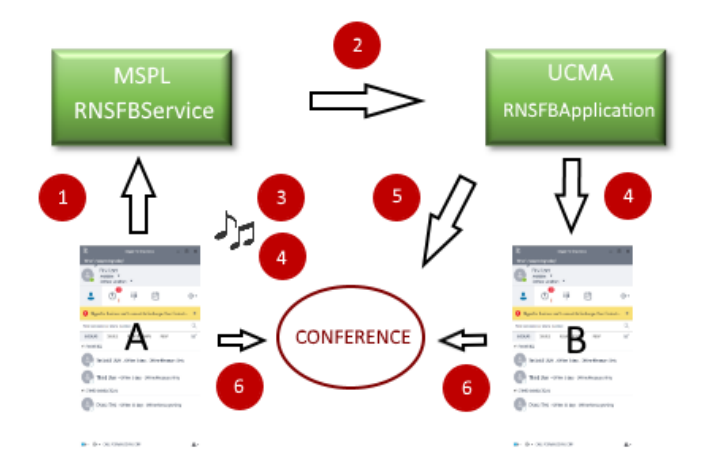

- A calls B. The call triggers the MSPL service RNSFBService.
- RNSFBService redirects the call towards RNSFBApplication with a "teliscaAudioFile" header.
- RNSFBApplication answers the call and plays the recording notification audio file.
- RNSFBApplication calls B. Meanwhile, A listens to "ingoing call waiting audio file" in loop. (c.f. chapter 2.6)

As soon as B picks up the call, the outgoing call is escalated to a conference.

At last A & B join the conference.

## **1.5 Requirements**

- Supported Windows Servers:
- Windows Server 2012 or 2012 R2 Essentials, EN/FR,
- Windows Server 2012 or 2012 R2 Standard, EN/FR,
- Windows Server 2016 Essentials, EN or FR
- Windows Server 2016 Standard, EN or FR
- Windows Server 2019 Essentials, EN/FR
- Windows Server 2019 Standard, EN/FR
- Microsoft .Net 4.5.1 to 4.6.2
- Minimum Hardware: 1vCPU, 4GB memory (RAM) and 70GB disk.
- Supported on VMware vSphere, HyperV.

Skype for Business 2015 client is supported.

## 1.6 Fault tolerant operation

Recording notification SFB supports **an optional** fault tolerant operation in Hot Standby. The two server's configuration are synchronized. The MSPL services is able to connect to the backup server in case of failure.

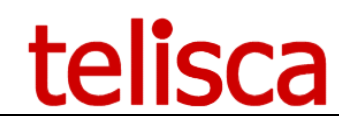

# 2 Administration

## 2.1 Overview

Administration is Web-based and secured by an administrator's login/password.

Administration is used to define the system configuration in order to be able to interact with Skype for Business Server.

The Administration is used to define recorded lines and their associated profiles.

## 2.2 Login

Administration Web interface is supported with Internet Explorer 7, 8, or 9.

**Note**: Internet Explorer 6 may also be used but will have some cosmetic display issues due to CSS and JavaScript limitations.

Administration URL is http://xxx.xxx.xxx/IPSCFG/admin or https://xxx.xxx.xxx/IPSCFG/admin.

IPS Administration requires a local administrator login/password that must be part of the "Administrators" or "teliscaAdmin" group.

If user is part of the group "teliscaProd," he/she can only access the Assistant's and manager's subscriptions.

**Note**: The administration has been designed to be used by one administrator at a time. Concurrent updates are not supported.

## 2.3 Administration access

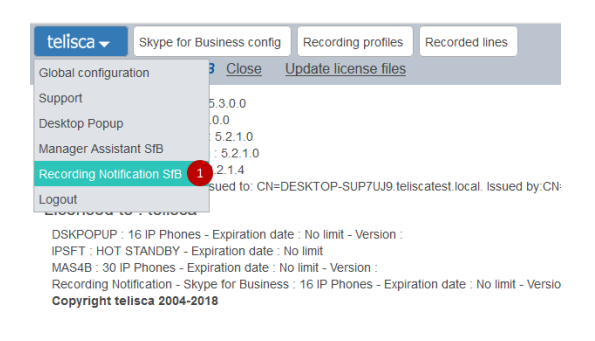

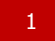

Configuration access to recording notification for skype for business

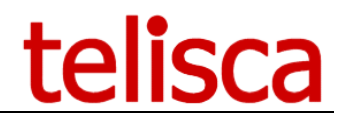

## 2.4 General configuration

| telisca - 1 Skype for Business config | Recording profiles  | Recorded lines |  |  |
|---------------------------------------|---------------------|----------------|--|--|
| Recording Notification SfB Validate C | ancel 3             |                |  |  |
| Enable SfB Recor                      | ding Notification 🗹 |                |  |  |
| Voice gat                             | eways FQDN list gat | eway1,gateway2 |  |  |

Button to access general configuration
 List of voice gateways that will considered as internal by the application. The list is comma separated.
 Validate or cancel changes.

## 2.5 Profiles list

Recording notification for skype for business uses profiles to configure notification behavior. Hence, multiple users can have the same profile

| telisc | a 🗕 🛛 skyr                         | be for Business c | onfi Recording profiles | Recorded lines |          |                                                   |  |  |
|--------|------------------------------------|-------------------|-------------------------|----------------|----------|---------------------------------------------------|--|--|
| Record | Recording Notification SfB Close 5 |                   |                         |                |          |                                                   |  |  |
|        | Add a new profile 2                |                   |                         |                |          |                                                   |  |  |
|        |                                    |                   | Name                    | Direction      | External | Audio file path                                   |  |  |
|        | Select                             | Delete            | profil#1                | BOTH           | BOTH     | c:\inetpub\wwwroot\IPSCFG\data\AUDIO\audio 41.wav |  |  |
|        | Select                             | Delete            | profil#2                | INGOING        | EXTERNAL | c:\inetpub\wwwroot\IPSCFG\data\AUDIO\audio_38.wav |  |  |
|        | Select                             | Delete            | profil#3                | BOTH           | BOTH     | c:\inetpub\wwwroot\IPSCFG\data\AUDIO\audio_36.wav |  |  |
|        | 3                                  | 4                 |                         |                |          |                                                   |  |  |

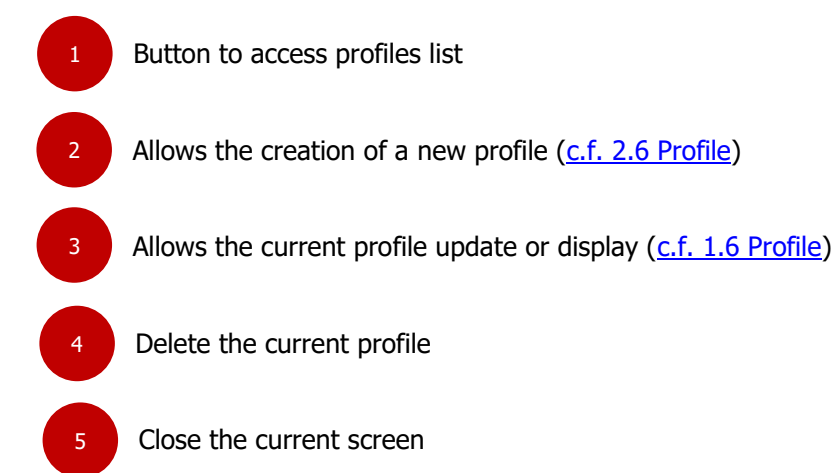

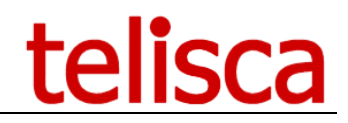

## 2.6 Profile

This screen is displayed by selecting an existing profile, or creating a new one (c.f. 1.5 Profiles list)

| telisca - Skype for Business config Recording pro                                           | files Recorded lines                                                                                                    |  |  |
|---------------------------------------------------------------------------------------------|----------------------------------------------------------------------------------------------------|--|--|
| Recording Notification SfB Validate Cancel 11                                               |                                                                                                    |  |  |
| Name                                                                                        | * [profil#1                                                                                                    |  |  |
| Directio                                                                                    |                                                                                                    |  |  |
| Τγρ                                                                                         | e External                                                                                                    |  |  |
| Recording notification audio file                                                           |                                                                                                    |  |  |
| Concatenate language                                                                        | s 1 language V                                                                                                    |  |  |
| Voice                                                                                       | S Microsoft Server Speech Text to Speech Voice (fr-FR, Hortense)                                                                                                    |  |  |
| 8 Text to speed                                                                             | h Please note that this call will be recorded Generate Play                                                                                                    |  |  |
| _                                                                                           |                                                                                                    |  |  |
| 9 Or upload audio fil                                                                       |                                                                                                    |  |  |
|                                                                                             |                                                                                                    |  |  |
|                                                                                             | c:\inetpub\wwwroot\iPSCFG\data\AUDIO\audio_70.wav                                                                                                    |  |  |
| 5 Ingoing call waiting audio file<br>Concatenate language                                   |                                                                                                    |  |  |
| Voice                                                                                       | S Microsoft Server Speech Text to Speech Voice (fr-FR, Hortense)                                                                                                    |  |  |
| Text to speec                                                                               | h joining your correspondant <u>Generate Play</u>                                                                                                    |  |  |
|                                                                                             |                                                                                                    |  |  |
|                                                                                             |                                                                                                    |  |  |
| Or upload audio file                                                                        | Parcourir Aucun fichier sélectionné.                                                                                                    |  |  |
|                                                                                             | c:\inetpub\wwwroot\/PSCFG\data\AUDIO\audio_71.wav                                                                                                    |  |  |
| 6 Outgoing call waiting audio file                                                          |                                                                                                    |  |  |
| Concatenate language                                                                        | S <u>1 language v</u>                                                                                                    |  |  |
| Text to speed                                                                               | h vour correspondant has been joined Generate Play                                                                                                    |  |  |
|                                                                                             |                                                                                                    |  |  |
|                                                                                             | ۳ <sub>ii</sub> .                                                                                                    |  |  |
| Or upload audio file                                                                        | e Parcourir Aucun fichier sélectionné.                                                                                                    |  |  |
|                                                                                             | c:\inetpub\wwwroot\IPSCFG\data\AUDIO\audio_72.wav                                                                                                    |  |  |
| Profile name. Each profile name should                                                      | t be unique.                                                                                                    |  |  |
| Decides if ingoing calls, outgoing calls,                                                   | or both will be notified on the recorded line.                                                                                                    |  |  |
| Decides if internal call, external call or internal or external, <u>c.f. 2.4. General c</u> | Decides if internal call, external call or both will be notified on the recorded line. To specify if a call is internal or external, <u>c.f. 2.4. General configuration</u> |  |  |
| Audio message played at the called pa                                                       | rty member that is not aware of the recording.                                                                                                    |  |  |
| When calling a recorded line, and after<br>waiting for the called party to pick up.         | When calling a recorded line, and after playback of the recording notification, audio message played whil waiting for the called party to pick up.                          |  |  |
| When a recorded line makes a call, au recording notification message.                       | dio message played while the called number is listening to the                                                                                                    |  |  |
|                                                                                             |                                                                                                    |  |  |

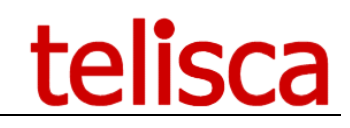

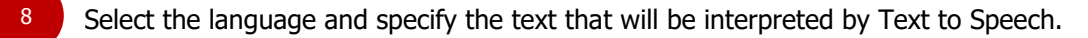

- 9 Or upload an existing audio file.
- 10 th

the interpreted text or downloaded audio file can be listened to.

Validate or cancel changes made to the profile.

## 2.7 Recorded lines configuration

This screen allows you to specify a text file path, accessible via a network path in which the application will read a list of recorded lines, as well as their associated profile. The file must be a CSV text file, semi-colon separated.

| telisca 🗸    | Skype for Busi | ness config | Recording profil   | 1 Recorded line         | s configuration   | Recorded lines |
|--------------|----------------|-------------|--------------------|-------------------------|-------------------|----------------|
| Recording No | tification SfB | Validate C  | ancel 4            |                         |                   |                |
|              |                | Ne          | twork path to file | \\10.1.1.84\c\$\Skype\$ | Share\Release\use | ers.txt 0 2    |
|              |                |             | Domain             | teliscatest             | 0                 |                |
|              |                |             | Login              | administrator           | 0                 | 3              |
|              |                |             | Password           |                         | 0                 |                |

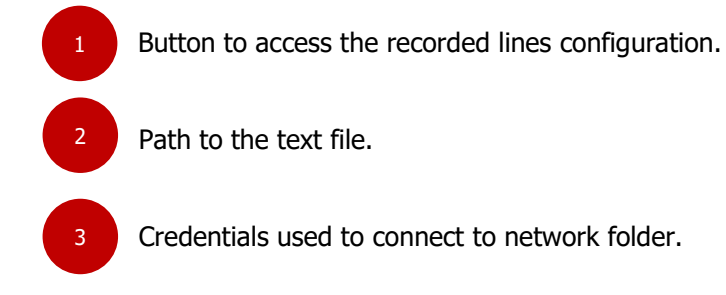

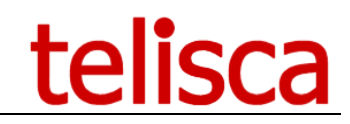

## 2.8 Recorded lines

| telisca - Skype for Bu           | Isiness config Recording profiles Recor | rded lines configuration Recorded lines |  |  |  |  |
|----------------------------------|-----------------------------------------|-----------------------------------------|--|--|--|--|
| Recording Notification SfB Close |                                         |                                         |  |  |  |  |
|                                  | Upload                                  |                                         |  |  |  |  |
|                                  | Users                                   | Profile                                 |  |  |  |  |
|                                  | sip:firstuser@teliscatest.local         | profil#1                                |  |  |  |  |
| 3                                | sip:seconduser@teliscatest.local        | profil#2                                |  |  |  |  |
| •                                | tel:+33540302011@teliscatest.local      | profil#1                                |  |  |  |  |

1 Button to access the recorded lines.

This button refreshes and displays the content of the file configured in the configuration screen (c.f. chapter 2.7).

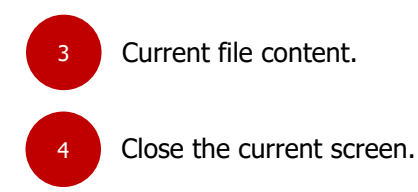

## 2.9 Backup of configuration data

System and user configuration data are stored in files with « .xml » or « .bin » extension located in subdirectories « data » of the different virtual directories associated to Telisca applications (by default : "C:\inetpub\wwwroot\IPSCFG\data\").

**Note**: the system configuration is saved in an XML file IPSCFG\_cfg.xml, in "C:\inetpub\wwwroot\IPSCFG\data". A copy of this file is saved each night with an YYMDD postfix. Older files are purged after 14 days.

In case of multi-cluster installation, following directories must be back up too:

- directory "c:\inetpub\wwwroot\MCADMIN\data»;

- directory "data" of each cluster, example "c:\inetpub\wwwroot\01\IPSCFG\data", "c:\inetpub\wwwroot\02\IPSCFG\data".

Backup of all these directories do not require to stop the applications.

## 2.9.1 Restoring configuration data

Data can be restored by a simple copy to their original place.

Configuration data in « .xml » files are automatically reloaded on detection of a file update. Data of other configuration file types are reloaded at ASP.Net applications start up (after a restart of the « World Wide Web publication Service »).

## 2.9.2 Application backup, reinstallation

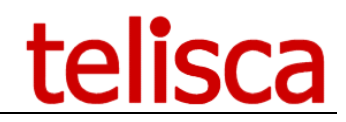

All the applications are installed in IIS directory (default is c:\inetpub\wwwroot):

C:\inetpub\wwwroot\IPSCFG

To <u>back up</u> all the applications and their data, both directories listed here-above must be saved.

To ease <u>reinstallation</u>, it is recommended to also back up the Setup and license files used to install the application as well as any installed patch files.

In this case, a restore process on a fresh server would be as follows:

- Reinstall IIS
- Reinstall .Net 4.5
- Run SETUP, which will ask for the license files
- Copy patched DLL in the correct directories (search file in installed directories)
- Copy backup data in C:\inetpub\wwwroot\IPSCFG\data
- Start telisca IPS Startup Service and telisca CTI Server service

Another solution as an alternative to a complete re-installation is to perform a <u>disk image</u>. This image can be reinstalled on another machine without any limitation due to the license; indeed, the license is not bound to any hardware parameter of the machine, as the disk where the installation is performed or the network card.

The applications can run under a <u>virtual machine</u> VMWare ESX. In such case, it is possible to create a snapshot which can be restarted on another server.

## 2.9.3 Debugging, support

All application processes descriptions are saved in log files.

The administration log files are located in "c:\inetpub\wwwroot\instance\IPSCFG\logs\IPSCFGAdminXXX.log" The web service log files are located in "c:\inetpub\wwwroot\instance\IPSCFG\logs\ IPSCFGWSXXX.log"

The RNSFBApplication log files are located in the folder "logs" where the application was installed. The RNSFBService log files are located in the folder "logs" where the services were installed, **on each front-end** 

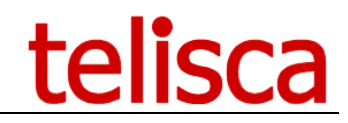

## 3 Installation on Skype for Business server

The goal is to install a windows service on each front-end server and the trusted application pool.

There are 3 steps during the installation

- 1. Installation of a trusted application pool.
- 2. Installation of RNSFBApplication on this trusted application pool.
- 3. Installation of RNSFBService on each front-end.

The installation of the trusted application pool is done manually. For points 2 and 3 the installation can be done automatically, semi-automatically or manually.

The application delivered contains three folders: RNSFBApplication and RNSFBService, related to the UCMA and MSPL part of the application, and RNSFBInstaller that contains the global installer.

## 3.1 Installation of a trusted application pool

Please refer to Microsoft Documentation

## 3.2 Manual installation on Skype for Business server

Here is the description for a full manual installation.

## **3.2.1 UCMA application topology.**

First, create the trusted application using the previous trusted application pool.

 New-CsTrustedApplication -ApplicationId "urn:application:notificationrecordingapp" 

 TrustedApplicationPoolFqdn "trusted\_application\_pool\_fqdn" -Port 15001

 trusted\_application\_pool\_fqdn
 Trusted application pool FQDN

#### Then, create an application endpoint

| New-CsTrustedApplicationEndpoir<br>"urn:application:notificationrecord<br>"trusted_application_pool_fqdn" -:<br>"RNSFBApplication" | New-CsTrustedApplicationEndpoint -ApplicationId<br>"urn:application:notificationrecordingapp" -TrustedApplicationPoolFqdn<br>"trusted_application_pool_fqdn" -SipAddress "sip:teliscaRNSFB@domain" -DisplayName<br>"RNSFBApplication" |  |  |
|----------------------------------------------------------------------------------------------------|----------------------------------------------------------------------------------------------------|--|--|
| trusted_application_pool_fqdn                                                                                                    | Trusted application pool FQDN                                                                                                    |  |  |
| domain                                                                                                    | Domain name                                                                                                    |  |  |

## 3.2.2 UCMA application user and service.

Create an AD user that will log on to the service.

| New-AdUser "user_nam<br>AsPlainText "user_pass<br>user_name@domain | v-AdUser `` <mark>user_name</mark> " -Enable \$True -accountPassword(ConvertTo-SecureString -<br>'lainText ``user_password" -Force) -PasswordNeverExpires \$True -UserPrincipalName<br>.r_name@domain |  |  |  |
|--------------------------------------------------------------------|----------------------------------------------------------------------------------------------------|--|--|--|
| domain                                                             | Domain name                                                                                                    |  |  |  |
| user_name                                                          | AD user created                                                                                                    |  |  |  |
| user_password                                                      | AD user password                                                                                                    |  |  |  |

This user has restricted local rights. He must be granted the following:

- **RTC Component Local Group**: Includes service accounts used to run A/V Conferencing Servers, Web Services, Mediation Server, Archiving Server, and Monitoring Server.
- RTC Local Administrators: RTC domain server administrators get local Central management database access
- **RTC Local Config Replicator**: Skype for Business replication services are granted permission to participate in Skype for Business replication
- RTC Local Read-Only Administrators: Get local central management database access
- RTC Local User Administrators: get local DCOM permissions
- **RTC Server Applications**: Skype for Business Server applications are granted appropriate local permissions
- RTC Server Local Group: Grant access to Skype for Business Server settings (not to pool settings).

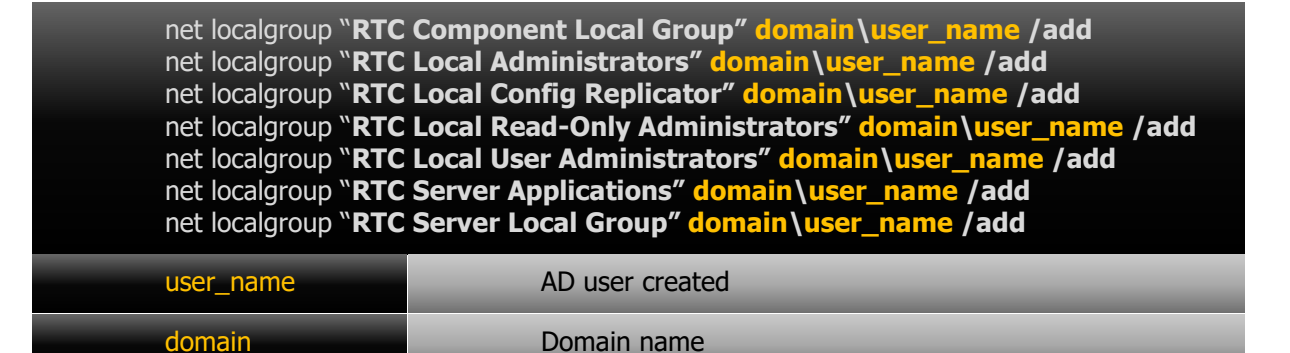

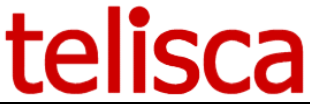

Put the RNSFBApplication folder delivered with the binaries at an appropriate location on the server that belonged to the trusted application pool. Then install the service:

| sc create RNSFBApplica<br>DisplayName= "telisca l<br>"domain\user_name" pa | sc create RNSFBApplication binpath="service_location\RNSFBApplication.exe"<br>DisplayName= "telisca Recording Notification for Skype for business" obj=<br>"domain\user_name" password= "user_password" start= auto |  |  |  |
|----------------------------------------------------------------------------|----------------------------------------------------------------------------------------------------|--|--|--|
| service_location                                                           | Folder containing the service RNSFBApplication                                                                                                    |  |  |  |
| user_name                                                                  | AD user created                                                                                                    |  |  |  |
| user_password                                                              | AD user password                                                                                                    |  |  |  |
| domain                                                                     | Domain name                                                                                                    |  |  |  |

The AD user must be granted full access to the chosen service location.

| icacls "service_location" /grant "domain\user_name:(OI)(CI)F" /T |                               |  |
|------------------------------------------------------------------|-------------------------------|--|
| user_name                                                        | Local user created            |  |
| service_location                                                 | Folder containing the service |  |
| domain                                                           | Domain name                   |  |

One can launch the service:

sc start RNSFBApplication

## 3.2.3 MSPL topology

**On each skype for business pool**, an MSPL script must be declared.

The RNS4B MSPL script must be run with a lower priority than UserServices, usually 4. In order to get the UserServices priority, one can execute this PowerShell command:

Get-CsServerApplication

For instance, here it is for the pool pool\_name:

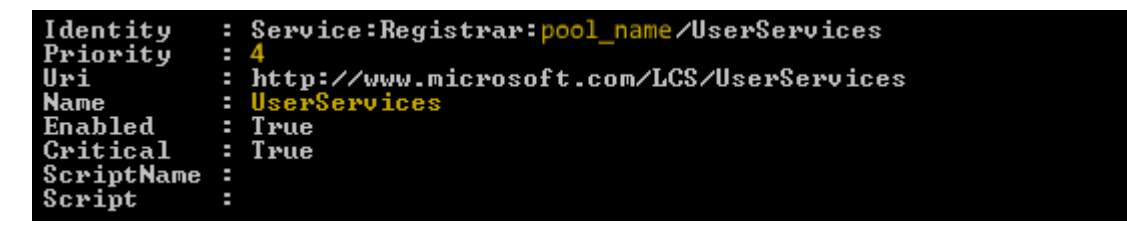

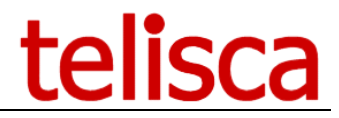

Then, one can register RNS4B script with skype topology using the following command. Note that it takes the previous priority, and must be launched *for each pool*:

| New-CsServerApplicatio<br>" <u>http://telisca.com/RNS</u> | New-CsServerApplication -Identity "Service:Registrar:pool_name/RNS4B" -Uri<br>" <u>http://telisca.com/RNS4B</u> " -Critical \$False -Enable \$True -Priority userservices_priority |  |  |  |
|-----------------------------------------------------------|----------------------------------------------------------------------------------------------------|--|--|--|
| pool_name                                                 | Pool on which the script is installed                                                                                                    |  |  |  |
| userservices_priority                                     | UserServices priority on this pool                                                                                                    |  |  |  |

#### 3.2.4 MSPL user and service

On each front-end one must create a local user

| net user user_name | net user user_name user_password / add |  |  |
|--------------------|----------------------------------------|--|--|
| user_name          | Local user created                     |  |  |
| user_password      | Local user password                    |  |  |

This user has restricted local rights. He must be granted the following:

| net localgroup "RTC | Component Local Group" user_name /add          |
|---------------------|------------------------------------------------|
| net localgroup "RTC | Local Administrators" user_name /add           |
| net localgroup "RTC | Local Config Replicator" user_name /add        |
| net localgroup "RTC | Local Read-Only Administrators" user_name /add |
| net localgroup "RTC | Local User Administrators" user_name /add      |
| net localgroup "RTC | Server Applications" user_name /add            |
| net localgroup "RTC | Server Local Group" user_name /add             |
| user_name           | Local user created                             |

Select a location on each front-end and put the RNSFBService folder. Then install the service:

| sc create MASFBService binpath="service_location\MASFBService.exe" DisplayName=<br>"telisca Manager Assistant Skype for business" obj= ".\user_name" password=<br>"user_password" start= auto |                               |
|----------------------------------------------------------------------------------------------------|-------------------------------|
| service_location                                                                                                    | Folder containing the service |
| user_name                                                                                                    | Local user created            |
| user_password                                                                                                    | Local user password           |

Grant the user the corresponding rights to MASFBService folder (PowerShell syntax)

| icacls "service_location" /grant "user_name:(OI)(CI)F" /T |                    |
|-----------------------------------------------------------|--------------------|
| user_name                                                 | Local user created |

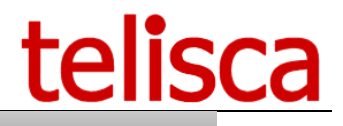

service\_location

Folder containing the service

One can launch the service:

sc start RNSFBService

Finally, in the data folder, a configuration file settings.json has been created and needs to be configured. The process is described on chapter 3.5 and 3.3.2.

## 3.3 Semi-automatic installation on Skype for Business server

Here is a description of a semi-automatic deployment. Each executable RNSFBApplication.exe and RNSFBService.exe can take parameters and commands that allows a faster and secure installation.

## 3.3.1 UCMA installation

RNSFBApplication usage syntax, with parameters

| RNSFBApplication.exe -command /flags user_name user_password |                            |
|--------------------------------------------------------------|----------------------------|
| command                                                      | {install, uninstall, help} |
| flags                                                        | {u, o, s, r}               |
| user_name                                                    | AD user                    |
| user_password                                                | AD user password           |

Available commands :

| install   | Will install the application at the current location |
|-----------|------------------------------------------------------|
| uninstall | Will uninstall the application                       |
| help      | Shows help                                           |

Only the install command is interesting in this part. Here is a list of available flags :

| u | Will create the AD user with appropriate permissions  |
|---|-------------------------------------------------------|
| 0 | Will create the trusted application on skype topology |
| S | Will install the windows service                      |
| r | Launch the service                                    |

For instance, the command lines including in 3.2.1 and 3.2.2 chapters are equivalent to the following :

## RNSFBApplication.exe -install /uosr user\_name user\_password

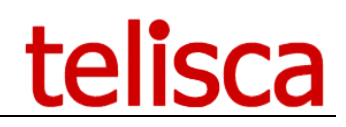

## 3.3.2 MSPL installation

| RNSFBService.exe | e -command /flags user_name user_password |
|------------------|-------------------------------------------|
| command          | {install, uninstall, help, settings}      |
| flags            | {u, s, r}                                 |
| user_name        | Local user                                |
| user_password    | Local user password                       |

RNSFBService usage syntax, with parameters

user\_password

Available commands:

| install   | Will install the application at the current location |
|-----------|------------------------------------------------------|
| uninstall | Will uninstall the application                       |
| settings  | Prompt the user and create a new configuration file  |
| help      | Shows help                                           |

Only two commands are interesting in this part. The settings command, that takes no flag; and the install command. Here is a list of available flags:

| u | Will create the local user with appropriate permissions |
|---|---------------------------------------------------------|
| S | Will install the windows service                        |
| r | Launch the service                                      |

As MSPL script is pool related, the skype topology is not changed by the current executable that is launched on a specific skype for business front-end server. The MSPL script referencement is done during the automatic installation, in the next chapter.

Concerning the settings command, here is the prompt given to the user :

```
C:\SkypeShare\Release\RecordingNotification>rnsfbservice -settings
C:\SkypeShare\Release\RecordingNotification/rnsfbservice -settings
Enter primary host: http://server1/instance
Enter secondary host: http://server2/instance
Enter timeout (ms) [default:1500]:
Enter fault tolerance periode (ms) [default:30000]:
Enter the service GRUU of the UCMA application: sip:srvskype05.teliscatest.local
Oteliscatest.local;gruu;opaque=srvr:notificationrecordingapp:60FFwfq_UF0117IApAT
C7AAA
 Command settings completed successfully
```

A complete description of these settings is available in chapter 3.5In order to reproduce manual steps in <u>3.2.4</u> one can run:

> **RNSFBService.exe** -settings RNSFBService.exe -install /usr user\_name user\_password

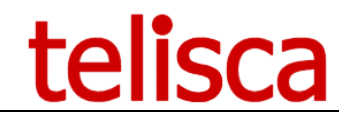

## **3.4 Automatic installation**

The following installation needs to be run as a domain administrator. Unzip the whole package on a skype for business server, with powershell installed with the skype and AD module.

Then run the following command:

RNSFBInstaller.exe -install

The skype topology is explored and the user will be prompted:

- Service configuration.
- In which pool install RNSFB.
- Install location on Skype frontends for both UCMA and MSPL part
- User login and password for RNSFBService and RNSFBApplication

For more details about service configuration, see chapter 3.5Finally, all created services on each frontend pool selected will be launched. The UCMA application will also be launched.

## 3.5 Service configuration

| HOST_1          | URL to primary telisca server.                | string  |
|-----------------|-----------------------------------------------|---------|
| HOST_2          | URL to secondary telisca server (redundancy)  | string  |
| FT_PERIOD       | Time between two KEEP_ALIVE to telisca server | integer |
| TIMEOUT         | Timeout for http request to telisca server    | integer |
| DEBUG           | Will trace SIP requests content on log files  | boolean |
| UCMAServiceGRUU | Parameter of the installed UCMA application   | string  |

Concerning the parameter UCMAServiceGRUU, it will be known after the creation of the UCMA application on skype topology. It is not required during automatic installation, cause the installer get it after creating it. But it will be mandatory to launch the following command for both manual and semi-automatic installations :

| Get-CsTrustedApplica<br>"server_trusted/urn: | ation -Identity<br>application:notificationrecordingapp" |   |
|----------------------------------------------|----------------------------------------------------------|---|
| server_trusted                               | UCMA application server                                  | _ |

This should return the RNSFBApplication description on skype topology:

| Identity                   | : srvskype05.teliscatest.local/urn:application:notificationrecordingapp                                                 |
|----------------------------|----------------------------------------------------------------------------------------------------|
| ComputerGruus              | : {srvskype05.teliscatest.local                                                                                         |
| -                          | sip:srvskype05.teliscatest.local@teliscatest.local;gruu;opaque=srvr:notificationrecordingapp:60FFwfq_UF0117IApATC7AAA>  |
| ServiceGruu                | : sip:srvskype05.teliscatest.local@teliscatest.local;gruu;opaque=srvr:notificationrecordingapp:60FFwfq_UF0117IApATC7AAA |
| Protocol                   | : Mtls                                                                                                    |
| ApplicationId              | : urn:application:notificationrecordingapp                                                                              |
| TrustedApplicationPoolFgdn | : srvskype05.teliscatest.local                                                                                          |
| Port                       | : 15001                                                                                                    |
| LegacyApplicationName      | : notificationrecordingapp                                                                                              |
| U D AA                     |                                                                                                    |

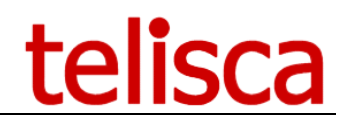

## 3.6 Update of an existing solution

## 3.6.1 Automatic update

RNSFBInstaller is delivered with an upgrade process:

#### RNSFBInstaller.exe -update

it will ask the user on which pools the MSPL service update should be done. It will asks also for the UCMA application.

The interruption of service is minimal, between 5s and 10s on each server.

#### 3.6.2 Manual update.

#### On each frontend server

- stop the service RNSFBService.
- overwrite the RNSFBService folder with the new content.
- Restart the service RNSFBService.

On the trusted application server

- Stop the service RNSFBApplication
- overwrite the RNSFBApplication folder with the new content.
- Restart the service RNSFBApplication.